## Dopo avere selezionato la classe rispetto alla quale si vuole firmare, cliccare sul menu a tendina «Registro di classe», alla voce «Registro di classe»

| SCUOLA DIGITALE                       | tico 2021/2022                     | 🖩 🙆 💄 🔤 Sc                      |
|---------------------------------------|------------------------------------|---------------------------------|
| Le mie 1^A ORDINARIO [MM01A1] [PAMM81 | 7018 - GIOVANNI XXIII = VILLAFRA V | ~                               |
| REGISTRO DI CLASSE 🔹 🗸                | REGISTRO DOCENTE V                 | MENU VELOCE 🔊                   |
|                                       |                                    | MATERIALE DIDATTICO E COLLABORA |
| Oggi                                  | Circolari e bacheche               | COMUNICAZIONI E COLLOQUI        |
| Ora Lezioni Firme                     | Circolari 🖒 Bacheche               | RICERCA ALUNNO                  |
| 0                                     | ricerca Q                          | SCRUTINI                        |
| 2                                     |                                    | ALTRE FUNZIONI                  |
| 0                                     | Nessun elemento da visualizzare    |                                 |
| 0                                     |                                    | Statistiche                     |
| 6                                     |                                    |                                 |
| 6                                     |                                    |                                 |

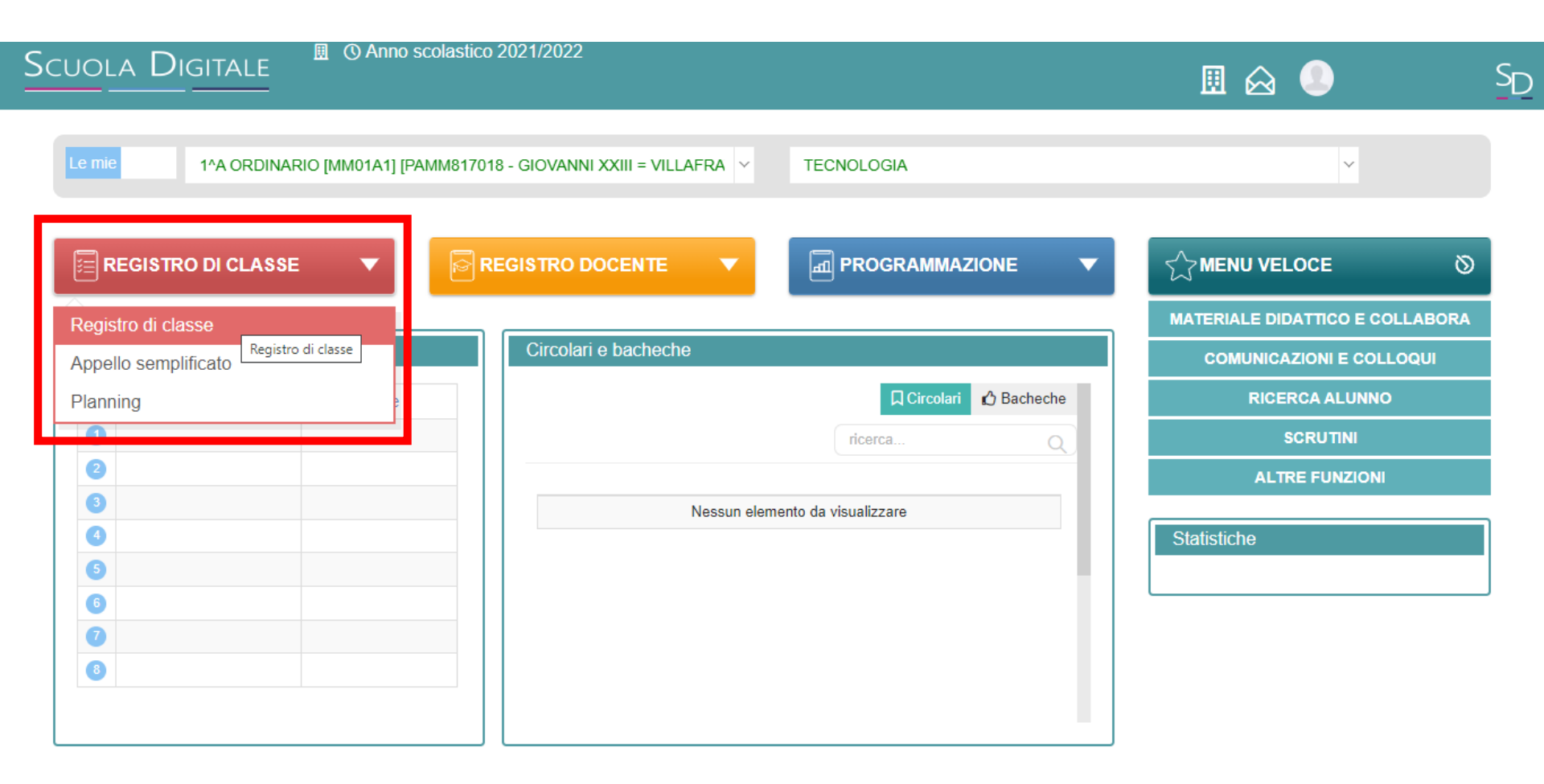

javascript; S 2014 © Axios Italia 🛷 Registro Elettronico Docenti [1.0.0] 🏠 97168730824 - ISTITUTO COMPRENSIVO DON PINO PUGLISI DI VILLAFRATI

## Se la classe in cui si deve sostituire non compare nell'elenco, <u>cliccare sul rettangolino bianco a destra di</u> <u>«le mie» e impostare «tutte»</u>

| Scuola |                  | 🗏 🕚 Anr      | no scolastic | xo 2021/2022                   |             |                   |           |   | 🗉 🛃                                                                                                    |                                                                                                    | ✓ S <sub>D</sub> |
|--------|------------------|--------------|--------------|--------------------------------|-------------|-------------------|-----------|---|----------------------------------------------------------------------------------------------------|----------------------------------------------------------------------------------------------------|------------------|
|        | utte ^A ORDINAF  | RIO [MM01A1] | [PAMM817(    | 018 - GIOVANNI XXIII = VILLAFR | v v         | TECNOLOGIA        |           |   |                                                                                                    | ~                                                                                                    |                  |
|        | GISTRO DI CLASSE | •            |              | REGISTRO DOCENTE               | •           |                   | IONE      | • |                                                                                                    | OCE                                                                                                    | 0                |
|        |                  |              |              |                                |             |                   |           |   |                                                                                                    | ATTICO E COLLABO                                                                                                    | RA               |
| Oggi   |                  |              |              | Comunicazioni e bache          | che         |                   |           |   | COMUNICA                                                                                                    | ZIONI E COLLOQUI                                                                                                    |                  |
| « «    | Sabato, 6 novemi | bre 2021     | <b>&gt;</b>  |                                |             | Circolari         | 🖒 Bachech | e | R                                                                                                    | ICERCA                                                                                                    |                  |
| Ora    | Lezioni          | Firme        |              |                                |             | ricerca           | C         | G | ٤                                                                                                    | CRUTINI                                                                                                    |                  |
| 0      |                  |              |              |                                |             |                   |           |   | ALTI                                                                                                    |                                                                                                    |                  |
| 2      |                  |              |              | Nes                            | sun element | o da visualizzare |           |   |                                                                                                    |                                                                                                    |                  |
| 3      |                  |              |              |                                |             |                   |           |   | Statistiche                                                                                                    |                                                                                                    |                  |
| 4      |                  |              | - 1          |                                |             |                   |           |   | Grafico                                                                                                    |                                                                                                    |                  |
| 6      |                  |              |              |                                |             |                   |           |   | Data ultima valuta<br>Giorni trascorsi da                                                                                                 | zione: 14/10/2021<br>a ultima valutazione: 23                                                                                                    |                  |
| 0      |                  |              |              |                                |             |                   |           |   | Alunni con valuta<br>ANESETTO BEA                                                                                                    | lione più recente:<br>TR/CE [14/10/2021 - 7],                                                                                                    |                  |
|        |                  |              |              |                                |             |                   |           |   | BARBARIA FRAM<br>6.50], BARONE G                                                                                                    | CESCA [14/10/2021 -<br>A/A [14/10/2021 - 7.5],                                                                                                    |                  |
| L      |                  |              |              |                                |             |                   |           |   | BARUNE LUREN<br>BELLAVIA ANITA<br>CASSATA GIUSE<br>CASTELLI LORE<br>CONTI SOFIA [14<br>MARIO [14/10/20<br>MARIA AUSILIA [<br>GUAGENTI MAR | 20 [14/10/2021 - 6.50],<br>[14/10/2021 - 8],<br>PPE [14/10/2021 - 6.5],<br>VZO [14/10/2021 - 7],<br>V10/2021 - 7], CUTROP/<br>21 - 6.50], DI MICELI<br>14/10/2021 - 7],<br>TINA [14/10/2021 - 7],<br>COLUMENT (14/10/2021 - 7], |                  |

Nella schermata «Registro di classe» che apparirà, sarà possibile <u>cliccare su «Nuova firma»</u> per appore la propria firma nell'ora desiderata e selezionare il numero di ore che si vogliono firmare

| CUOLA    | Digitale ® © Anni<br> | o scolastico 2021/2022          |                                                                                                    |   |
|----------|-----------------------|---------------------------------|----------------------------------------------------------------------------------------------------|---|
|          | 1^A ORDINARIO [MM01A  | .1] [PAMM817018 - GIOVAI        | NNIX V V Comenica, 3 ottobre 2021 > >> IIIGiorn. IIISett.                                                  |   |
| Registre | o di classe           | Dom 03/10/2021<br>Ass. DaD Info | 📢 Comunicazioni 🏾 ≁ Firme 🔹 Classe 💄 Alunno 🕓 Permessi autorizzati                                         |   |
|          | 0                     |                                 | î∕~ Nuova firma                                                                                            |   |
|          | 0                     |                                 | Ora Docente Materia Tipo Tipo lezione Classe/Alunno Altri alunni Comandi   Nessun elemento da visualizzare | - |
|          | 0                     |                                 |                                                                                                    |   |
|          | 0                     |                                 |                                                                                                    |   |
|          | 0                     |                                 |                                                                                                    |   |
|          | 0                     |                                 |                                                                                                    |   |

## Infine, fare click sul tasto verde in basso a destra «Firma»

| Scuola Digita      | ALE 🖳 🛈 Anno                                   | scolastico 2021/2022 |             |                   |                  |                     |            | SD |
|--------------------|------------------------------------------------|----------------------|-------------|-------------------|------------------|---------------------|------------|----|
| ном.               | <b>Nuova firma</b><br>Classe: 1^A ORDINARIO [M | IM01A1]              |             |                   | Sabato, 2        | ×<br>! ottobre 2021 |            |    |
| Registro di classe |                                                | Ora<br>1 ( 00:00-00: | Per n. ore: | Presente a mensa? | Pasto in bianco? |                     |            |    |
|                    | Docente                                        | SCADUTO MARIA LA     | JURA        | ~                 |                  | - 1                 | <u>∽</u> - |    |
|                    | Tipo firma                                     | Cattedra             |             | ~                 |                  | ndi                 |            |    |
|                    | Materia                                        | TECNOLOGIA           |             |                   |                  | ~                   |            |    |
|                    | Tipo lezione                                   | Lezione in classe    |             |                   |                  | ~                   |            |    |
|                    | Tutta la classe                                | Alunni               |             |                   |                  |                     |            |    |
|                    | Alunni di altre classi                         | Seleziona            |             |                   |                  |                     |            |    |
|                    |                                                |                      |             |                   | <b>≁</b> Fir     | ma 🛞 Chiudi         |            |    |
|                    | •                                              |                      |             |                   |                  |                     |            |    |
| vascript:void(0)   |                                                |                      |             |                   |                  |                     |            |    |

<u>Nel caso di sostituzione</u>, nella sezione «Tipo firma» sarà possibile selezionare «sostituzione oraria». In quest'ultimo caso nel menu a tendina a destra bisognerà <u>selezionare il docente che si sta</u> <u>sostituendo</u>

| 1^                | <b>Nuova firi</b><br>Classe: 1^A ORI | <b>ma</b><br>Dinario (Mi | <i>N</i> 01A1]                                 |                   | Sabato, 2 ott    | obre 2021 |   |
|-------------------|--------------------------------------|--------------------------|------------------------------------------------|-------------------|------------------|-----------|---|
| egistro di classe |                                      |                          | Ora Per n. ore:<br>1 ( 00:00-00: > 1           | Presente a mensa? | Pasto in bianco? |           |   |
|                   | D                                    | ocente)                  | SCADUTO MARIA LAURA                            | ~                 |                  |           | 5 |
|                   | Тір                                  | o firma                  | Cattedra                                       | ^                 |                  | odi       |   |
|                   | 1                                    | Materia                  |                                                | ۹                 |                  | ~         |   |
|                   | ipo                                  | lezione                  | Cattedra<br>Compresenza<br>Sostituzione oraria |                   |                  | ~         |   |
| c                 | Tutta la classi<br>SI                | e                        | Sostegno<br>Potenziamento                      |                   |                  | _         |   |
|                   | Alunni di altre                      | e classi                 | Seleziona                                      |                   |                  |           |   |
|                   |                                      |                          |                                                |                   |                  |           |   |